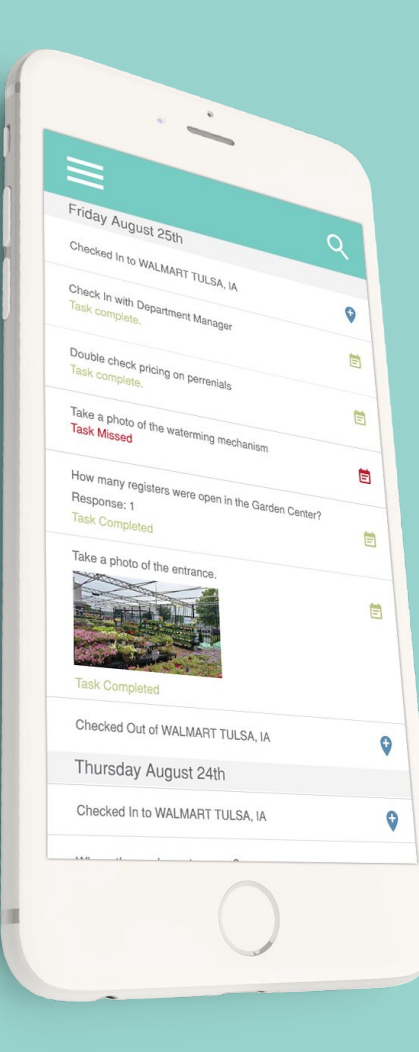

# **TAP APP TUTORIAL** STORE VISIT - PICTURES ONLY MODE

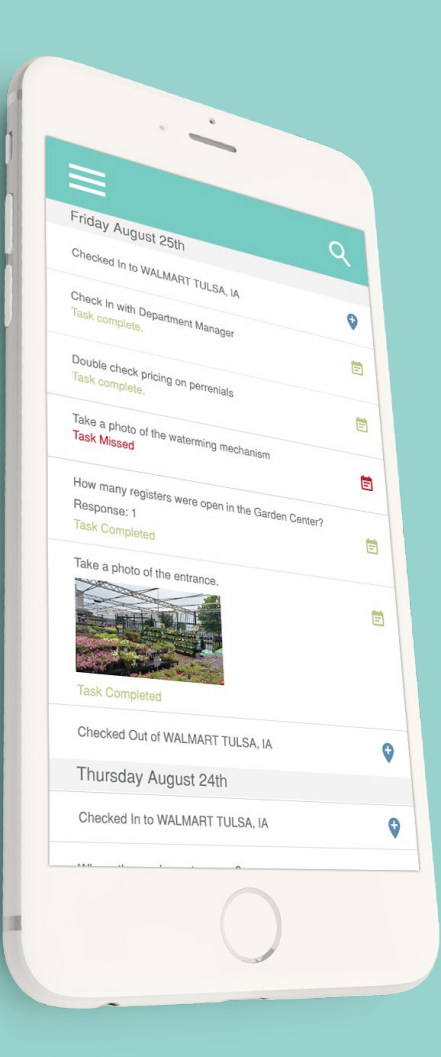

## **OVERVIEW**

#### **INTRODUCTION**

- Picture Only Mode Steps to Check In
- Picture Only Mode Steps to Check Out
- General facts about the new features

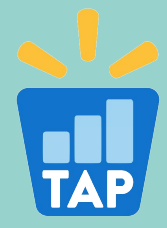

#### **PICTURE ONLY MODE – STEPS TO CHECK IN**

ATAT S

| nii at&t 🗢          | 1:22 PM          | 7 0 26% 💽 |
|---------------------|------------------|-----------|
| ≡ Jobs              |                  | ۵         |
| You h               | aven't checked i | in yet.   |
|                     |                  |           |
| Stor                |                  | Only      |
| No jobs to display. |                  |           |
|                     |                  |           |
|                     |                  |           |
|                     |                  |           |
|                     |                  |           |
|                     |                  |           |
|                     |                  |           |
|                     |                  |           |
|                     |                  |           |
|                     |                  |           |
|                     |                  |           |
|                     |                  |           |
|                     |                  |           |
|                     |                  |           |

1:23 PM 0 26% #5629 - EUREKA CA 3300 BROADWAY BAYSHORE MALL, EUREKA, CA...

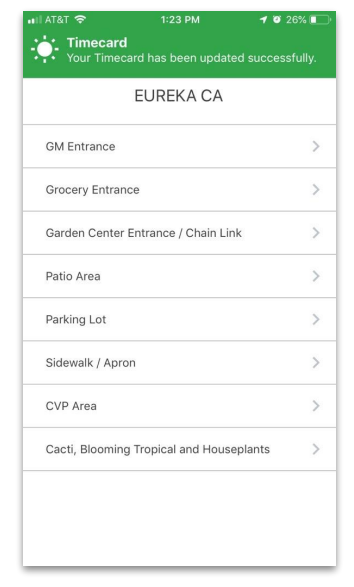

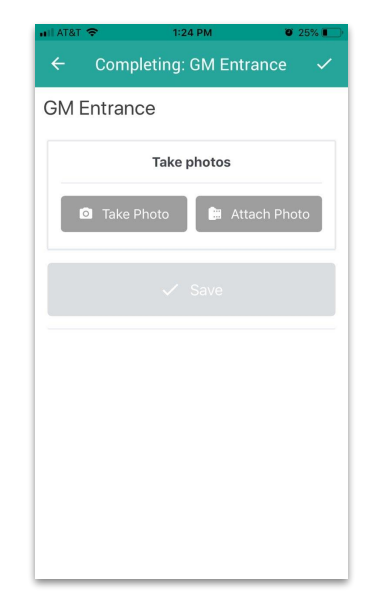

You are now checked in. Step 3: Choose an area to take photos.

Step 4: Take or attach photos. Once photos have been added, press the "✔" icon or "✔ Save" button to complete the area

Step 1: Visit the Jobs page and press "Store Visit - Pictures Only" Step 2: Select a location to check into it

#### **PICTURE ONLY MODE - STEPS TO CHECK OUT**

To clock out, simply press the back button or the sync button.

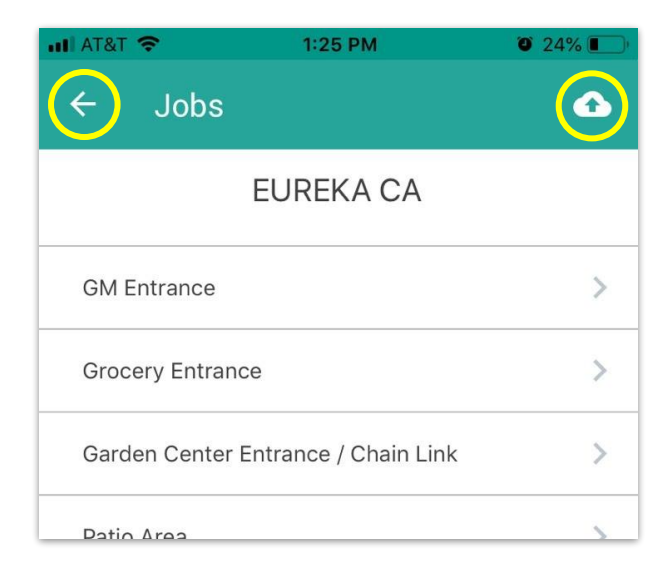

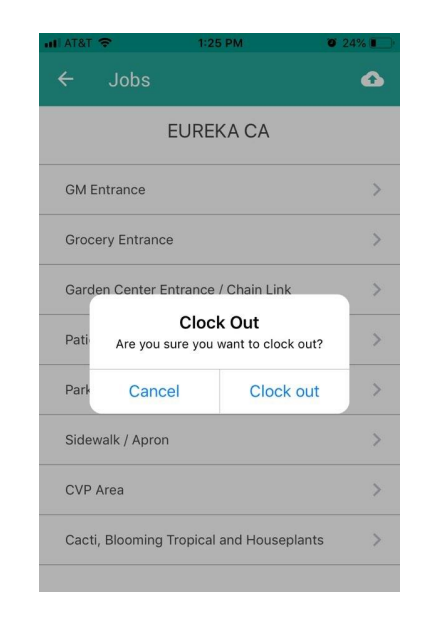

Press Clock Out to confirm your clock out.

You will be directed back to the location selection page where you may check into another location.

### **GENERAL FACTS**

- 1. The store visit time card entry begins as soon as a location is selected. You may or may not not be asked to confirm the clock in.
- 2. The store visit time card entry ends after tapping the sync icon *or* the back arrow to leave area selection. You will be asked to confirm clock out.
- 3. Area Reports and Job templates will not appear in Pictures Only mode.
- 4. All time card entries and photos still must be synced after work is complete.

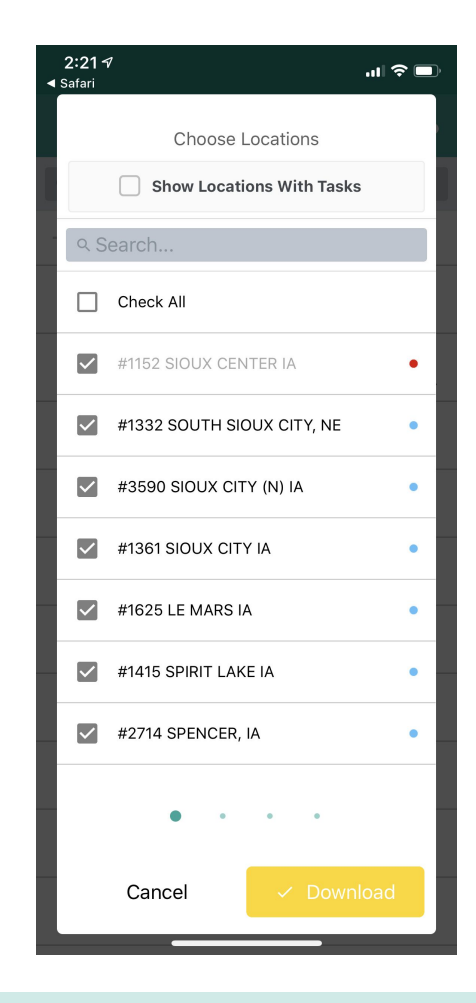

#### **ONBOARDING, TRAINING & SUPPORT**

**GETTAPAPP.COM** 

**GETTAPAPP.COM/ONBOARDING** 

**GETTAPAPP.COM/RESOURCES** 

1-855-Get-Tap1

Public page open to all

Private only via login

Private only via login

Incoming and outgoing caller ID

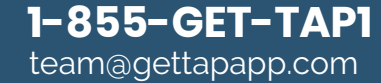